## **STEPS FOR ONLINE RENEWAL**

- Take a picture/screenshot of your Receipt and Passport Photo (First timer or Update).
- **2.** Crop to the smallest size i.e. Less than 1mb.
- **3.** GoTo: <u>www.ehealthlicense.go.ug</u>

| <b>4.</b> Login:                                  | Username<br>Email Address OR PhoneNo                  |                      | Email or Phone No                  | • |
|---------------------------------------------------|-------------------------------------------------------|----------------------|------------------------------------|---|
|                                                   | Password<br>Health@123                                |                      | Health@123                         |   |
| <mark>Note:</mark> <u>DO N</u><br>Incorrect usern | OT CREATE ACCOUNTS<br>ame or password, contact our Of | fice. <u>registr</u> | rar@umdpc.com or <b>0200904427</b> |   |

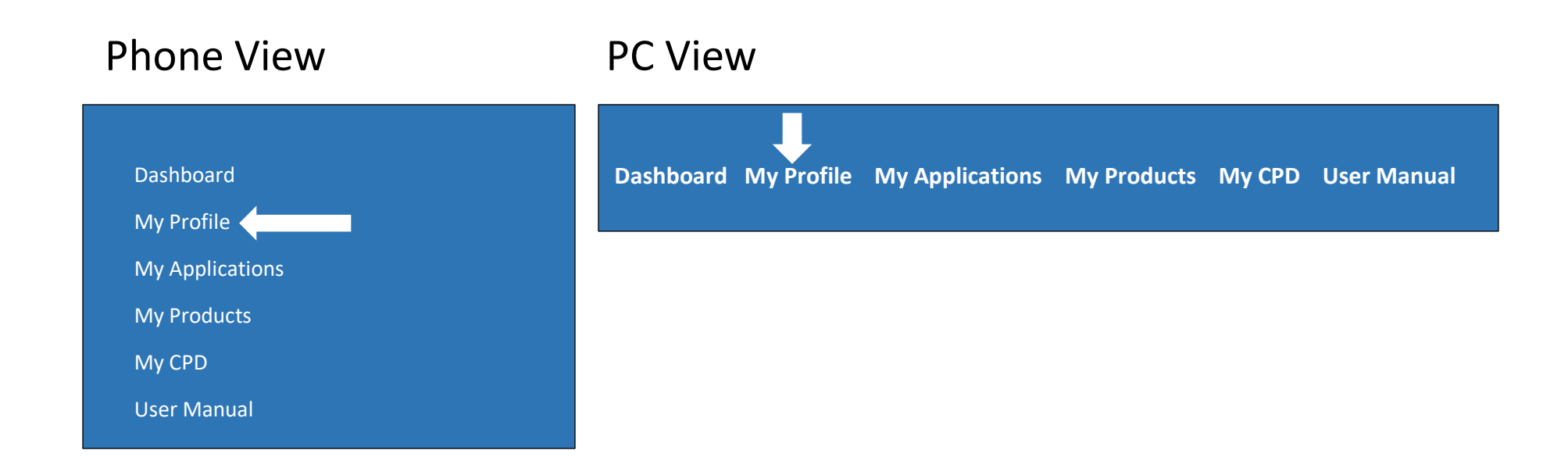

5. Click My Profile then Update Bio Info and Edit Picture (1<sup>st</sup> Time and Update and Profile should be 100%).
Note: If you already updated your account Before start from Step 6.

## 6. GoTo Dashboard scroll Down

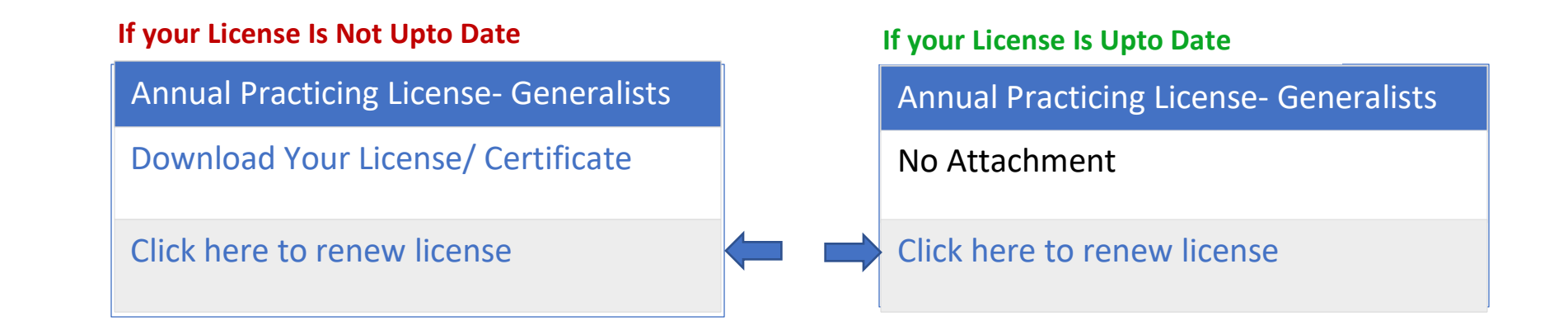

## 7. Click Proceed to Payment

2

8. Click Bank Slip

## **Payment Form**

**Attach Bank Slip** 

Amount

100,000

Bank

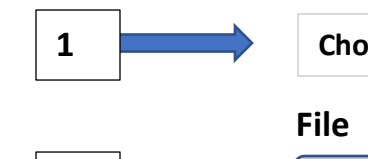

Choose Bank

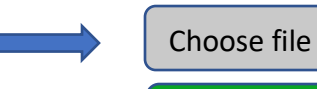

No file chosen

**Complete Payment** 

**Note:** <u>Track Progress</u> Under My Applications

9. Accounts for Approval i.e. Status= Paid

- 10. Download i.e. Status= **Complete**
- 11.GoTo <mark>Dashboard</mark>, scroll down <u>Download Your License/ Certificate</u>

Note: You already have a running Application. GoTo: My Applications Tap (1. Annual Practicing License-Generalist) It will return to **Step 7.**